## **Table of Contents**

| 1. Index- Aryson PST File Recovery          | 2  |
|---------------------------------------------|----|
| 1.1 Table of Contents                       | 2  |
| 2. Introduction to Aryson PST File Recovery | 3  |
| 2.1 Key Features                            | 3  |
| 2.2 System Requirements                     | 4  |
| 3. How to Install the Software              | 4  |
| 4. How to Uninstall the Software            | 4  |
| 5. Tool Bar                                 | 5  |
| 6. Buttons Used                             | 7  |
| 7. How to Use Aryson PST File Recovery      | 7  |
| 8. How to Search Email Messages             | 15 |
| 9. Free Trial Download                      |    |
| 10. Purchase and Register                   |    |
| 11. Support                                 | 19 |
| 12. Copyright Notice                        | 19 |
| 13. Trademarks                              | 19 |
| 14. Disclaimer                              | 19 |
| 15. License Agreement                       | 20 |

## 1. Index- Aryson PST File Recovery

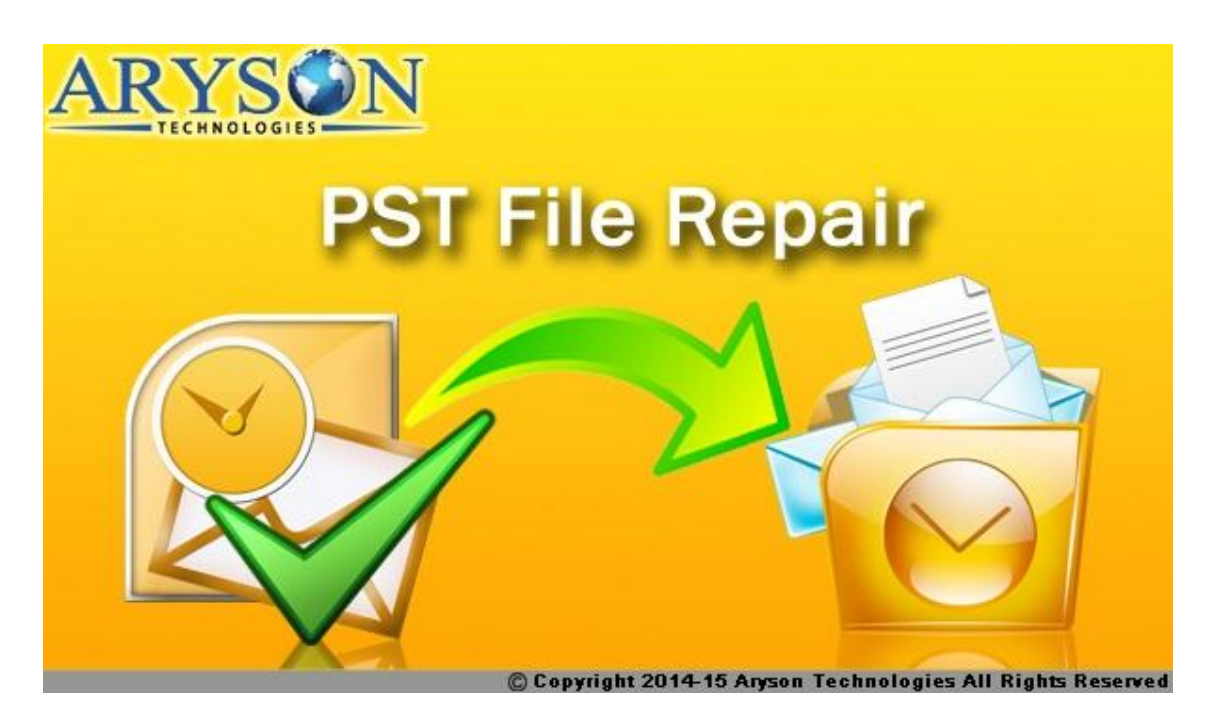

## **1.1 Table of Contents**

#### 1. About Aryson PST File Recovery

- Introduction to Aryson PST File Recovery(See 2.)
- Key Features(See 2.1)
- System Requirements(See 2.2)

#### 2. Install and Uninstall

- How to Install the Software(See 3.)
- How to Uninstall the Software(See 4.)

#### 3. Understanding the User Interface

- Tool Bar (See 5.)
- Button Used

#### 4. Use of Tool

- How to Use Aryson PST File Recovery (See 7.)
- How to Search Email Messages (See 8.)

#### 5. Download Purchase and Register

- Free Trial Download(See 9.)
- Purchase and Register(See 10.)
- Support(See 11.)

#### 6. Legal Notices

- Copyright Notice(See 12.)
- Trademarks(See 13.)
- Disclaimer(See 14.)
- License Agreement (See 15.)

## 2. Introduction to Aryson PST File Recovery

The PST File Recovery tool of Aryson Technologies is an advanced solution for recovering maximum possible mailbox data from corrupted/damaged Outlook PST files. It scans corrupted PST files and fixes all the errors and corruption issues from them. Once the file is scanned, it will show the preview of all the mailbox data found in the file while scanning.

This tool can recover complete email data from an Outlook PST file along with the attachments, images, zipped attachments, email properties (To, CC, BCC, Subject, From, etc), calendar entries, notes, scheduled tasks, appointments, journal, drafts, etc. Additionally, you can also restore permanently deleted email files as well as data from deleted items box.

#### **Saving Options**

Aryson PST File Recovery tool provides multiple saving options by using which users can save the recovered output in different formats:

- <u>Save in MS Outlook:</u> If you want to save the recovered output in any of MS Outlook formats, this tool provides you two options for saving them. As MS Outlook supports two different formats, i.e. PST and MSG, you can save the recovered data either in PST or MSG file at user-defined location.
- Save in Outlook Express: You can also save the recovered data from an Outlook PST file into any of Outlook Express' file formats. As Outlook Express supports two different formats, i.e. DBX and EML, you can save the recovered data either in DBX or EML file at user-defined location.
- Save in other formats: By using this tool, users can also save the recovered output of an Outlook PST file into MBOX and archive formats. Archive format includes EML, VCF, ICS and text.

## **2.1 Key Features**

The PST File Recovery tool of Aryson Technologies contains a wide range of advanced features which are mentioned below:

- Fixes corruption (minor, moderate or severe) from Outlook PST files successfully
- Performs recovery in three different modes: Standard, Advanced and Deep recovery modes
- Recovers maximum possible mailbox data, such as: emails, contacts, calendars, appointments, tasks, notes, etc.
- Restores the properties of email messages, such as: To, From, CC, BCC, Subject, Time, Date, etc.
- Recovers large and heavy attachments of email messages with full originality
- Allows users to preview the recovered mailbox data in the preview pane
- Performs recovery of deleted items and the mailbox data which have been emptied from the deleted item box

- Supports mailbox data recovery from password-protected (encrypted) Outlook PST files
- Saves recovered data into a new file at user-defined location in different formats
- New file can be saved into PST, MSG, DBX, EML, MBOX and archive formats
- Demo version of the tool is available for free evaluation purpose

## **2.2 System Requirements**

Before you can install Aryson PST File Recovery software on your computer system, you must know the basic system requirements:

#### **Basic System Requirements**

- **Processor:** Any pentium class
- Operating System (OS): Windows 2000/2003/XP/Vista/7/8
- RAM: 256 MB RAM (512 MB recommended)
- 8 MB space is required for software installation
- Enough disk space is required to store recovered mailbox data Supported Operating Systems: Supports Windows 8, Windows 7, Vista, XP, 2003 and 2000 (32/64 bit versions)

**Supported MS Exchange Server platforms:** Supports Microsoft Exchange Server 5.0, 5.5, 2000, 2003, 2007, 2010 and 2013

**Supported MS Outlook platforms:** Supports Microsoft Outlook 97, 98, 2000, XP, 2003, 2007, 2010 and 2013 (**32/64 bit versions**)

**Supported Outlook Express platforms:** Supports MS Outlook Express version 5.0 and above.

## 3. How to Install the Software

Once you are familiar with the features and system requirements for Aryson PST File Recovery tool, you can install the software on your computer system. Before you can install the software, you must have the software installer file, i.e. executable (.exe) file on your system. For this, you need to download it first from Aryson Technologies' official website, or you can download the executable file (program setup) from the page linked below:

www.arysontechnologies.com/PST-Recovery-software.html

Now follow the steps given below:

- 1. Go to the location where installer file (exe) of PST File Repair tool is saved. Doubleclick it.
- 2. Follow the on-screen instructions. Once the installation process gets successfully completed, click on the **Finish** button to complete the software installation and launch the software.

## 4. How to Uninstall the Software

There are two different methods by which you can uninstall the **Aryson PST File Recovery** software from your computer system:

- Uninstall the software from Windows Start menu
- Uninstall the software from Control Panel
   Uninstall the software from Windows Start menu

Follow the steps given below if you want to uninstall **Aryson PST File Recovery** software from the **Windows Start** menu:

- Click on Start button > All Programs > Aryson PST File Recovery > Uninstall Aryson PST File Recovery. You will receive an error message before un-installing the software.
- 2. Click the **Yes** button to uninstall the software.
- 3. Click the **OK** button.

|    | Aryson PST Recovery x86(Full) v1.0 Uninstall                                                                | × |
|----|----------------------------------------------------------------------------------------------------|---|
| ?; | Are you sure you want to completely remove Aryson PST Recovery<br>x86(Full) v1.0 and all of its components? |   |
|    | Yes No                                                                                                    |   |

Aryson PST File Recovery software tool is, now, successfully uninstalled from your computer system.

#### Uninstall the software from Control Panel

Follow the steps given below if you want to uninstall **Aryson PST File Recovery** software from the **Control Panel**:

- 1. Click on **Start > Control Panel** to go to the Control Panel window.
- 2. Double-click on **Add or Remove Programs** icon. A list of all the programs which are installed on your computer system, will appear.
- 3. Now right-click on **Aryson PST File Recovery** and click the **Remove** button. A warning message before un-installing the software will be displayed on the screen.
- 4. Click the **Yes** button to un-install the software.
- 5. Click the **OK** button.

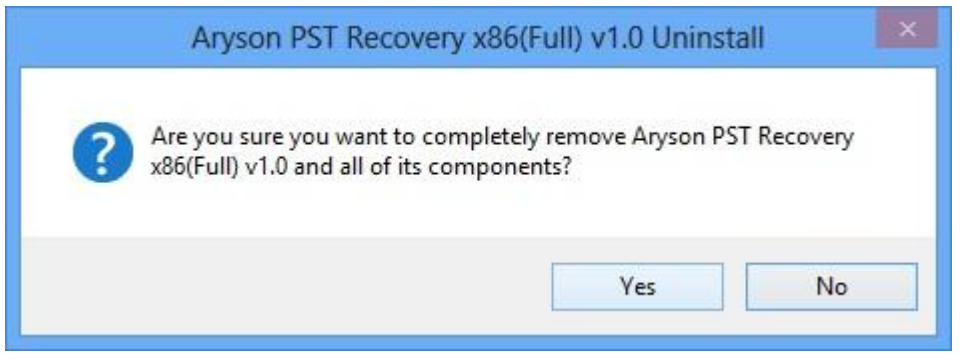

Aryson PST File Recovery software tool is, now, successfully uninstalled from your computer system.

## **5. Tool Bar**

Tool bar is displayed on the top side, just below the name of the software, i.e. Aryson PST Recovery. It contains different buttons of various process and actions. All the buttons which are found in the tool bar, are shown below along with their functions:

| Open Open | Open             | To open the dialog box from where you can locate the Outlook PST file and select it.               |
|-----------|------------------|----------------------------------------------------------------------------------------------------|
| Stop      | Stop             | To stop any running process, i.e. scanning and saving, while it is being conducted on your system. |
| Save      | Save             | To save the recovered output which is selected by you in the tree structure.                       |
| Search    | Search           | To search particular email messages from a scanned PST file.                                       |
| Export    | Export           | To export all the listed data of an Outlook PST file into an HTML file.                            |
| Log       | Log              | To create a log file of PST file recovery process in text format.                                  |
| Load      | Load<br>Snapshot | To load the snapshot of PST file recovery process which was saved earlier.                         |
| Save      | Save<br>Snapshot | To save the snapshot of PST file recovery process for future use.                                  |
| Help      | Help             | To get help in PST file recovery process.                                                          |
| About     | About            | To know about Aryson PST File Recovery tool.                                                       |

## 6. Buttons Used

There are various buttons used in Aryson PST File Recovery tool for recovering data from corrupted Outlook PST file. Given below is the list of buttons used in the software to perform the actions:

| Buttons      | Description                                                             |
|--------------|-------------------------------------------------------------------------|
| $\mathbf{P}$ | Search button to search PST files from selected location on the system. |
| ок           | <b>OK</b> button to confirm the action.                                 |
| Cancel       | Cancel button to cancel the action.                                     |
| Find         | Find button to start the searching of particular email messages.        |
| Clear        | Clear button to clear all the entries or details entered earlier.       |
| Stop         | Stop button to stop the running process.                                |

## 7. How to Use Aryson PST File Recovery

The steps shown below will help you understand how to use Aryson PST File Recovery tool to perform recovery from corrupted Outlook PST files:

Step 1: Launch Aryson PST File Recovery on your system. Click on Open button.

|                                                  | Aryson F                      | PST Recovery x86(Full) v1.0      |           | - 🗆 🗙 |
|--------------------------------------------------|-------------------------------|----------------------------------|-----------|-------|
| Aryson PST Recovery                              |                               |                                  |           |       |
| Open Stop Save Search Exp<br>Anyson PST Recovery | ort Log<br>Recovery Snapshots | Help About<br>About PST Recovery |           |       |
| Select PST file to recover.                      | Aryson PST Recovery           |                                  |           |       |
|                                                  | 4 ! D 0 From                  | Subject                          | Date/Time |       |
|                                                  | chiter>                       | Chitters                         |           | 4     |
| Aryson PST Recovery x86(Full) v1.0               | く<br>ドイトン Log Window/ Fil     | e Viewer                         |           | >     |

Step 2: Now click on Browse button to browse Outlook PST files' location.

| Aryson PST Recovery  Aryson PST Recovery  Open Stop Save Search Export Log  Aryson PST Recovery  Folder List  Select required files: Select PST Select required files: Select PST Select required files: Select required files: Select PST Select required files: Select PST Select required files: Select PST Select required files: Select PST Select required files: Select PST Select required files: Select PST Select required files: Select PST Select required files: Select PST Select PST | Â                                                                    | Aryson PST Recovery x86(Full) v1.0                                                                                                    |   |
|----------------------------------------------------------------------------------------------------|----------------------------------------------------------------------|----------------------------------------------------------------------------------------------------|---|
| Select Corrupted PST file       Select required files:       Select PST       Select temp path:       C: [Users]SAM\AppData\Local\Temp\                                                                                                    | Aryson PST Recovery<br>Copen Stop Save Search<br>Aryson PST Recovery | ery                                                                                                    |   |
| Select required files: Select PST Select temp path: C:\Users\\$AM\AppData\Local\Temp\                                                                                                    | older List                                                           | Select Corrupted PST file                                                                                                    | < |
| Descurse Californi                                                                                                    |                                                                      | Select required files:<br>Select PST Select temp path: C:\Users\SAM\AppData\Local\Temp\                                                                                 | Q |
| Select Recovery Mode: Standard Mode    Handle Alignment errors in PST files                                                                                                    |                                                                      | Recovery Settings:<br>Select Recovery Mode: Standard Mode V Q<br>Handle Alignment errors in PST files Q                                                                 |   |
| PST File Details:         Select PST File         32-bit-version[ANSI]         V         Q         Auto Detect         Q         Select PST File Encryption:         Compressible Encryption         Q         V         Q         V         V                                                                                                    |                                                                      | PST File Details:<br>Select PST File 32-bit-version[ANSI] V Q Auto Detect Q<br>Select PST File Encryption: Compressible Encryption V Q Support Non-english characters Q |   |
| OK Cancel                                                                                                    |                                                                      | OK Cancel                                                                                                    |   |
| く<br>IKIメトル Log Window/ File Viewer                                                                                                    |                                                                      | <                                                                                                    |   |

**Step 3:** Select the corrupted Outlook PST file from the list. And then click on **Open** button.

| Open Stop Save |                                                       |               | Ope                                        | n   |                    |           |
|----------------|-------------------------------------------------------|---------------|--------------------------------------------|-----|--------------------|-----------|
| Aryson PS      |                                                       | Local Disk (F | :) ▶ PST Files                             | v C | Search PST Files   | م         |
| Folder List    | Organise 👻 New fol                                    | lder          |                                            |     |                    |           |
|                | 🚺 Downloads 🖌                                         | Name          | ^                                          |     | Date modified      | Туре      |
|                | 💹 Recent places                                       | 🥘 Te          | st File 1.pst                              |     | 12/16/2014 1:20 AM | Outlook I |
|                | E Desktop                                             | 🕘 Te          | st File 2.pst                              |     | 12/17/2014 2:00 AM | Outlook I |
|                |                                                       | 🕘 Te          | st File 3.pst                              |     | 12/17/2014 5:34 AM | Outlook [ |
|                | Libraries<br>Documents<br>Music<br>Pictures<br>Videos | 🕘 Te          | st File 4.pst                              |     | 12/17/2014 9:45 PM | Outlook I |
|                |                                                       | 🕘 Te          | st File 5.pst                              |     | 12/17/2014 3:43 AM | Outlook I |
|                |                                                       | 🕘 Te          | st File 6.pst                              |     | 5/27/2013 4:40 AM  | Outlook ( |
|                |                                                       | 🕘 Te          | st File 7.pst                              |     | 5/16/2013 12:07 AM | Outlook I |
|                |                                                       | 🕘 Te          | st File 8.pst                              |     | 5/27/2013 4:44 AM  | Outlook I |
|                | J. Hamannun                                           | 🕘 Te          | st File 10.pst                             |     | 6/10/2013 6:18 AM  | Outlook ( |
|                | Homegroup                                             | 🕘 Te          | st File 11.pst                             |     | 6/13/2013 11:52 AM | Outlook I |
|                | Computer                                              | 🕘 Te          | st File 12.pst                             |     | 12/16/2014 2:00 AM | Outlook i |
|                | te computer                                           | 🕘 Te          | st File 13.pst                             |     | 12/16/2014 2:00 AM | Outlook I |
|                |                                                       | · · ·         |                                            |     |                    | >         |
|                | File                                                  | name: Test    | name: Test File 1.pst v .pst Files (*.pst) |     |                    | ¥         |
|                |                                                       |               |                                            |     | Onen               | Cancel    |
|                |                                                       |               |                                            |     | open               | concer    |

**Step 4:** The selected Outlook PST file will be listed in the edit box. Now select the recovery mode, and then click on  $\mathbf{OK}$ .

| en stop Save S<br>Anyson PST R<br>er List | lecovery.                                                    | overy Snapshots About PST Recovery Select Corrupted PST file |   |
|-------------------------------------------|--------------------------------------------------------------|--------------------------------------------------------------|---|
|                                           | Select required files:<br>Select PST<br>Select temp path:    | F:\PST Files\Test File 1.pst C:\Users\SAM\AppOata\Loca\Temp\ | Q |
|                                           | Recovery Settings:<br>Select Recovery Mo                     | de: Standard Mode  Standard Mode Advanced Mode Deep Mode     |   |
|                                           | PST File Details:<br>Select PST File<br>Select PST File Encr | 64-bit-version[UNICODE] V 🔃 V Auto Detect 🔃                  |   |
|                                           |                                                              | OK Cancel                                                    |   |

**Step 5:** The scanning process is being conducted on your system. Please wait until it gets successfully completed.

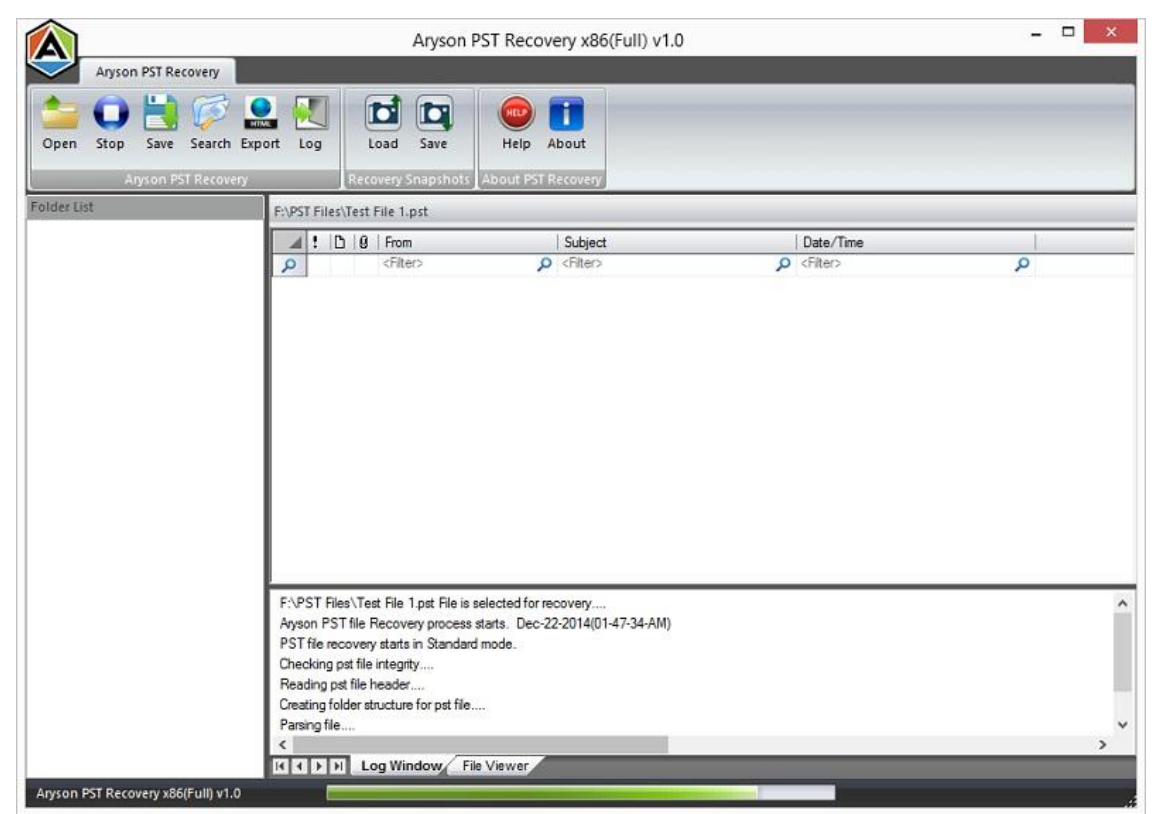

Step 6: Once the scanning process of selected PST file is completed, click on OK.

|                                                  | Aryson F                                                                     | PST Recovery x86(Full) v1.0                              |                        | - 🗆 🗡 |
|--------------------------------------------------|------------------------------------------------------------------------------|----------------------------------------------------------|------------------------|-------|
| Aryson PST Recovery                              |                                                                              |                                                          |                        |       |
| Open Stop Save Search Exp<br>Anyson PST Recovery | ort Log Recovery Snapshots                                                   | Help About<br>About PST Recovery                         |                        |       |
| Folder List                                      | Click on folder to see recovered e                                           | mails.                                                   |                        |       |
|                                                  | 4 ! D 9 From                                                                 | Subject                                                  | Date/Time              |       |
| Top of Outlook dat                               | ρ <fiter></fiter>                                                            | ₽ <filter></filter>                                      |                        | Q     |
| Cricinfo Live                                    |                                                                              |                                                          | 10                     |       |
| Outbox                                           | Arys                                                                         | on PST Recovery xoo(Full)                                | 71.0                   |       |
| Calendar<br>Contacts<br>Jan Journal              | Scanning proces<br>recovered email                                           | s completed for selected pst file,<br>items.             | click on folder to see |       |
| 🗌 📃 Notes<br>🗌 ờ Tasks                           |                                                                              |                                                          |                        |       |
| Drafts                                           |                                                                              |                                                          | UK I                   |       |
| BBC News -                                       |                                                                              |                                                          |                        | 875   |
| Quick Step Settin                                | F:\PST Files\Test File 1.pst File is a<br>Aryson PST file Recovery process a | elected for recovery<br>starts. Dec-22-2014(01-47-34-AM) |                        | Â     |
|                                                  | Checking pst file integrity                                                  | mode.                                                    |                        |       |
| Junk E-mail                                      | Reading pst file header                                                      |                                                          |                        |       |
| All Messages                                     | Creating folder structure for pst file<br>Parsion file                       | 22                                                       |                        | ~     |
| MS-OLK-BGPoo 🗸                                   | <                                                                            |                                                          |                        | >     |
| ( )                                              | K I File Log Window File                                                     | e Viewer                                                 |                        |       |
| Aryson PST Recovery x86(Full) v1.0               |                                                                              |                                                          |                        |       |

**Step 7:** Now click on the mailbox item(s) one by one from which you want to recover data. You can check the preview of data in the preview pane by clicking on it (single click).

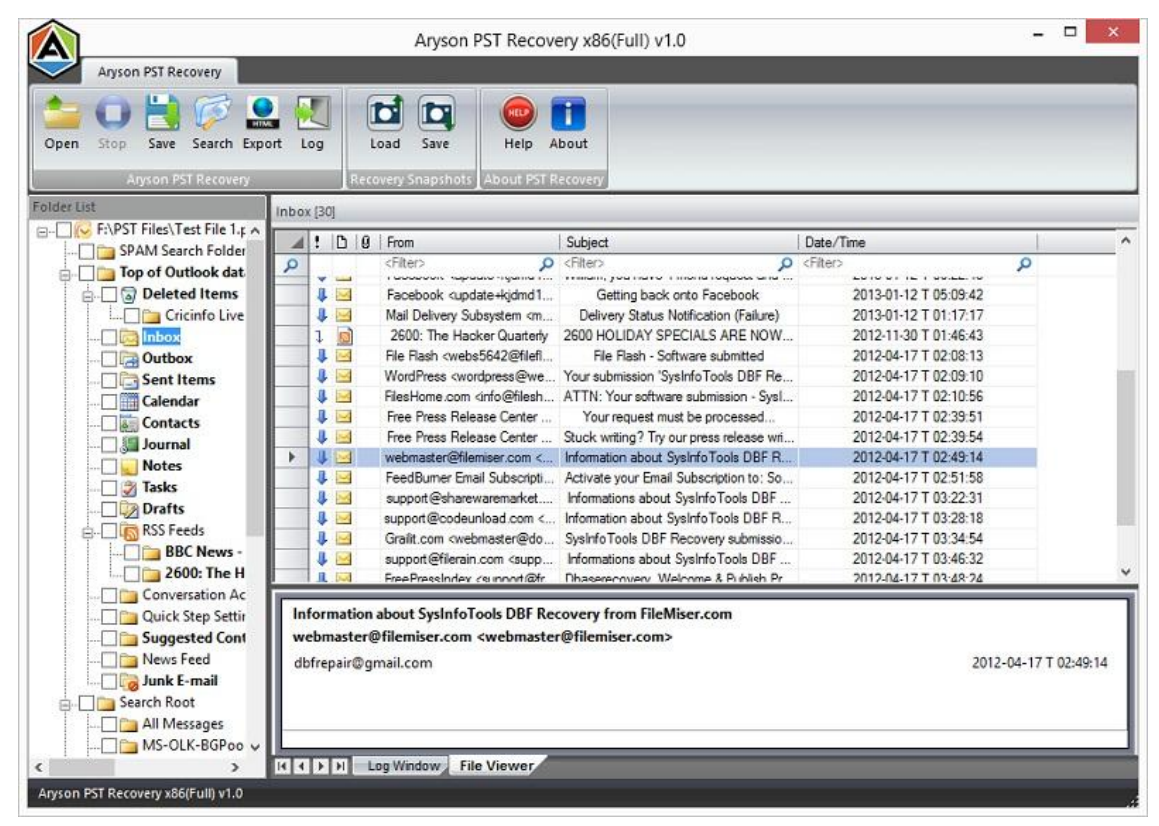

Step 8: Now select the folders which you want to save, and then click on Save button.

Step 9: Now click on **Browse** button to select a location in which you want to save the recovered data.

| Aryson PST Recovery                                               |         |                      |
|-------------------------------------------------------------------|---------|----------------------|
| en Stop Save Search Finnet Lon Load Save Hein About               | ×       |                      |
| Anyson PST Recov                                                  | 0.      |                      |
| er List Select folder path to save files                          |         |                      |
| F:\PST Files\Test File 1                                          |         | 1                    |
| Dia SPAM Search Fold                                              |         | 0                    |
| Top of Outlook da     Save as EML     Save as DBX     Save as MSG |         | UU.LL. TU            |
| G- Grup an MBOX                                                   |         | 05:09:42             |
|                                                                   | e w     | 01:46:43             |
| Hierarchy starts without Top of Personal Folder in MS Outlook     |         | 02:08:13             |
| Sent Items                                                        |         | 02:09:10             |
| Calendar                                                          |         | 02:10:56             |
| Select Date Range                                                 |         | 02:39:51             |
| Journal                                                           |         | 02:39:54             |
|                                                                   | ange    | 02:43:14             |
| - ✓ 🖉 Tasks Start date: 12/22/2014 🛛 👻 End date: 12/22/2014 💭 👻   |         | 03:22:31             |
|                                                                   |         | 03:28:18             |
| B In RSS reeds Start Date End Date Add Date Add Date              | ange    | 03:34:54             |
| 2600 The                                                          | 10000   | 03:46:32             |
| Conversation 4                                                    | c range | 03:48:74             |
| Quick Step Setf                                                   |         |                      |
| Suggested Co                                                      |         |                      |
| 🗋 📴 News Feed OK Cancel                                           |         | 2012-04-17 T 02:49:1 |
| Junk E-mail                                                       |         |                      |
| a 🗌 🧰 Search Root                                                 |         |                      |
| All Messages                                                      |         |                      |
|                                                                   |         |                      |
| 7 IS ST FIT LOG WINDOW FITE VIEWED                                |         |                      |

Step 10: Select any location from the list, for e.g. **Desktop**. And then click on **OK**.

| pen Stop Save Search I<br>Atyson PST Recove<br>der List                                                                                                    | Export Log Log                                                                                                    | d Save Heln About<br>Select Output Type |                              | × |                                                                                                    |
|----------------------------------------------------------------------------------------------------|----------------------------------------------------------------------------------------------------|-----------------------------------------|------------------------------|---|----------------------------------------------------------------------------------------------------|
| F:\PST Files\Test File 1     SPAM Search Fold                                                                                                    |                                                                                                    | Browse For Folder                       |                              |   |                                                                                                    |
| Top of Outlook dz     Oeleted Items     Oricinfo Liv     Outbox     Outbox     Outb     | Save as EML     Save as PST     Herarchy starts w     Attach PST file to     Select Date Range     Save betwee     Start date:     I     Start Date | Select location to select file(s).      | hive<br>te range<br>te range |   | 05:19:42<br>01:17:17<br>01:46:43<br>02:09:10<br>02:10:56<br>02:39:51<br>02:39:54<br>02:39:54<br>02:39:54<br>02:39:54<br>02:39:54<br>02:39:54<br>03:24:18<br>03:34:54<br>03:34:54<br>03:35555<br>03:355555555555555555555555555555555 |
| Quick Step Sett Guick Step Sett Guick Step Sett Guick Step Sett Guick Step Sett Guick Step Sett Guick Search Root Guick Search Root Guick |                                                                                                    | OK Cancel                               |                              |   | 2012-04-17 T 02:49:                                                                                                    |

**Step 11:** Select the file format into which you want to save the recovered data. You may also use other features before start saving process.

|                          | . K. K. K. K. K. K. K. K. K. K. K. K. K. | 3 🐵 🖬                               |                             | _        | _                   |
|--------------------------|------------------------------------------|-------------------------------------|-----------------------------|----------|---------------------|
| pen Stop Save Search E   | xport Log Load Sa                        | ve Heln Ahout                       |                             | ×        |                     |
| Aryson PST Recove        |                                          | Select Output Type                  |                             |          |                     |
| der List                 | Select folder path to save file          | 5                                   |                             |          |                     |
| F:\PST Files\Test File 1 | C:\Users\SAM\Desktop                     |                                     |                             | [] —     | 1.7                 |
| Dig SPAM Search Fold     |                                          |                                     |                             |          |                     |
| 📄 🔳 🛅 Top of Outlook da  | O Save as EML                            | O Save as DBX                       | O Save as MSG               | UU.LL.70 | Q                   |
| 😑 🗌 🗟 Deleted Items      | Oblication                               | O bare as box                       | Ouncuring                   | 05:09:42 | X                   |
| Cricinfo Liv             | Save as PST                              | Save as MBOX                        | 🔘 Save for archive 🛛 👰      | 01:17:17 |                     |
|                          |                                          |                                     |                             | 01:46:43 | 5                   |
| - V Coutbox              | Hierarchy starts without 10              | op of Personal Folder in MS Outlook | Q                           | 02:08:13 |                     |
| Sent Items               | Attach PST file to MS Outlo              | ok 🙃                                |                             | 02:03:10 |                     |
| Calendar                 | _                                        |                                     |                             | 02:39:51 | 15.<br>             |
| Contacts                 | Select Date Range                        |                                     |                             | 02:39.54 |                     |
| Journal                  | Save between selecte                     | d date range 🛛 🗍 Do not save        | between selected date range | 02:49:14 |                     |
| Tacks                    | Des datas - Extension                    | and Balan                           |                             | 02:51:58 |                     |
| V Drafts                 | Start date: 12/22/201                    | 4 End date: 12/22/20                | 014                         | 03:22:31 |                     |
| BSS Feeds                | Start Date                               | End Date                            | Add Data areas              | 03:28:18 | <u>k</u>            |
| BBC News                 | Start Date                               | Line Date                           | Add Date range              | 03:34:54 |                     |
|                          |                                          |                                     | Remove Date range           | 03:46:32 |                     |
| Conversation A           |                                          |                                     |                             | 113474   |                     |
| Quick Step Sett          |                                          |                                     |                             |          |                     |
|                          |                                          |                                     | 22                          |          |                     |
|                          |                                          | OK Cancel                           | 0.5                         | 20       | 012-04-17 T 02:49:1 |
| III 🔂 Junk E-mail        |                                          |                                     |                             |          |                     |
|                          | 11                                       |                                     |                             |          |                     |
| Search Root              |                                          |                                     |                             |          |                     |

**Step 12:** The saving process is being conducted on your system. Please wait until it gets successfully completed.

| Aryson PST Recovery                                                                                                    | rt Log I                                                                                                    | Aryson PST Recove                                                                                                    | ery x86(Full) v1.0                       | -                     | - 0 |   |
|----------------------------------------------------------------------------------------------------|----------------------------------------------------------------------------------------------------|----------------------------------------------------------------------------------------------------|------------------------------------------|-----------------------|-----|---|
| Anyson PST Recovery                                                                                                    | Rec                                                                                                    | overy Snapshots About PST R                                                                                                    | ecovery                                  |                       |     | _ |
| F:\PST Files\Test File 1.t                                                                                                    | Inbox [30]                                                                                                    |                                                                                                    |                                          |                       |     |   |
| SPAM Search Folder                                                                                                    | 🔺 ! 🗅 🖗                                                                                                    | From                                                                                                    | Subject                                  | Date/Time             |     |   |
| Top of Outlook dat                                                                                                    | P                                                                                                    | <filter></filter>                                                                                                    | <filter></filter>                        | <fiter></fiter>       | 2   |   |
|                                                                                                    |                                                                                                    | Facebook cupdate+kidmd1                                                                                                    | Getting back onto Eacebook               | 2013-01-12 T 05-09-42 |     |   |
|                                                                                                    | i 🖂                                                                                                    | Mail Delivery Subsystem cm                                                                                                    | Delivery Status Notification (Failure)   | 2013-01-12 T 01-17-17 |     |   |
|                                                                                                    | 1 0                                                                                                    | 2600: The Hacker Quarterly                                                                                                    | 2600 HOLIDAY SPECIALS ARE NOW            | 2012-11-30 T 01:46:43 |     |   |
|                                                                                                    |                                                                                                    | File Flash cwebs5642@filefi                                                                                                    | File Flash - Software submitted          | 2012-04-17 T 02:08:13 |     |   |
| Sont Itoms                                                                                                    | i 🖬                                                                                                    | WordPress <wordpress@we< td=""><td>Your submission 'SysInfo Tools DBF Re</td><td>2012-04-17 T 02:09:10</td><td></td><td></td></wordpress@we<>          | Your submission 'SysInfo Tools DBF Re    | 2012-04-17 T 02:09:10 |     |   |
| Glander                                                                                                    | i a                                                                                                    | FilesHome.com <info@filesh< td=""><td>ATTN: Your software submission - Svsl</td><td>2012-04-17 T 02:10:56</td><td></td><td></td></info@filesh<>        | ATTN: Your software submission - Svsl    | 2012-04-17 T 02:10:56 |     |   |
| Calendar                                                                                                    | 1 I                                                                                                    | Free Press Release Center                                                                                                    | Your request must be processed           | 2012-04-17 T 02:39:51 |     |   |
| Contacts                                                                                                    | i i                                                                                                    | Free Press Release Center                                                                                                    | Stuck writing? Try our press release wri | 2012-04-17 T 02:39:54 |     |   |
| Journal                                                                                                    |                                                                                                    | webmaster@filemiser.com <                                                                                                    | Information about SysInfoTools DBF R.    | 2012-04-17 T 02:49:14 |     |   |
|                                                                                                    | 1 -                                                                                                    | FeedBurner Email Subscripti                                                                                                    | Activate your Email Subscription to: So  | 2012-04-17 T 02:51:58 |     |   |
| Tasks                                                                                                    | 1 1                                                                                                    | support@sharewaremarket                                                                                                    | Informations about SysInfoTools DBF      | 2012-04-17 T 03:22:31 |     |   |
| 🗸 📝 Drafts                                                                                                    | 1 1                                                                                                    | support@codeunload.com <                                                                                                    | Information about SysInfo Tools DBF R    | 2012-04-17 T 03:28:18 |     |   |
| RSS Feeds                                                                                                    | i 🖂                                                                                                    | Grafit.com <webmaster@do< td=""><td>SysInfoTools DBF Recovery submissio</td><td>2012-04-17 T 03:34:54</td><td></td><td></td></webmaster@do<>           | SysInfoTools DBF Recovery submissio      | 2012-04-17 T 03:34:54 |     |   |
| BBC News -                                                                                                    | 1 2                                                                                                    | support@filerain.com <supp< td=""><td>Informations about SysInfo Tools DBF</td><td>2012-04-17 T 03:46:32</td><td></td><td></td></supp<>                | Informations about SysInfo Tools DBF     | 2012-04-17 T 03:46:32 |     |   |
|                                                                                                    |                                                                                                    | FreePressIndex <sinnat@fr< td=""><td>Dhaserecovery Welcome &amp; Publish Pr</td><td>2012-04-17 T 03-48-24</td><td></td><td></td></sinnat@fr<>          | Dhaserecovery Welcome & Publish Pr       | 2012-04-17 T 03-48-24 |     |   |
| Conversation AC Conversation AC Conversation Conversation AC Conversation AC | F:\PST Files\Te<br>Aryson PST file I<br>PST file recover<br>Checking pst file<br>Reading pst file<br>Creating folder st<br>Parsing file | st File 1.pst File is selected for re-<br>Recovery process starts. Dec-22<br>y starts in Standard mode.<br>integrity<br>neader<br>ructure for pst file | covery<br>2-2014(01-47-34-AM)            |                       |     |   |
|                                                                                                    |                                                                                                    | - Western Party and                                                                                                    |                                          |                       |     |   |
|                                                                                                    |                                                                                                    |                                                                                                    |                                          |                       |     |   |

Step 13: Within a couple of minutes, the saving process is completed. Click on OK.

| Aryson PST Recovery Copen Stop Save Search Expo Aryson PST Recovery                               | nt Log Rec                                                                                                    | Aryson PST Recov                                                                                                    | very x86(Full) v1.0             |               | -                     |    | 1 |
|---------------------------------------------------------------------------------------------------|----------------------------------------------------------------------------------------------------|----------------------------------------------------------------------------------------------------|---------------------------------|---------------|-----------------------|----|---|
| older List                                                                                        | Inbox [30]                                                                                                    |                                                                                                    |                                 |               |                       |    |   |
| E-■ ST Files\Test File 1.p ∧                                                                      | A ! D 8                                                                                                    | From                                                                                                    | Subject                         |               | Date/Time             | T. |   |
| Top of Outlook dat                                                                                | 2                                                                                                    | <filter></filter>                                                                                                    | Filter>                         | Q             | <filter></filter>     | P  |   |
|                                                                                                   |                                                                                                    | Esoshook cundate-kided1                                                                                                    | Getting book onto E             | noqueas unu   | 2012.01.12 T 05-09-42 |    |   |
|                                                                                                   |                                                                                                    | Mail Delivery Subsystem cm                                                                                                    | Delivery Status Notificat       | ion (Failure) | 2013-01-12 T 05:05:42 |    |   |
|                                                                                                   |                                                                                                    | 26                                                                                                    | . Sourcey Status Hounda         | NOW           | 2012-11-30 T 01-46-43 |    |   |
|                                                                                                   |                                                                                                    | File Aryson PST Reco                                                                                                    | overy x86(Full) v1.0            | ed            | 2012-04-17 T 02:08:13 |    |   |
| Sent Items                                                                                        | i 🖬                                                                                                    | Wo                                                                                                    |                                 | BF Re         | 2012-04-17 T 02:09:10 |    |   |
|                                                                                                   | 1 1                                                                                                    | Filer                                                                                                    |                                 | - Sysl        | 2012-04-17 T 02:10:56 |    |   |
| Contacts                                                                                          | 1                                                                                                    | Fre Saving pr                                                                                                    | ocess completed.                | ed            | 2012-04-17 T 02:39:51 |    |   |
|                                                                                                   | 4 🖂                                                                                                    | Fre                                                                                                    |                                 | ise wri       | 2012-04-17 T 02:39:54 |    |   |
| Notes                                                                                             | 🕨 🦊 🖂                                                                                                    | weł                                                                                                    |                                 | )BF R         | 2012-04-17 T 02:49:14 |    |   |
| Tacker                                                                                            | 4 🖂                                                                                                    | Fee                                                                                                    |                                 | to: So        | 2012-04-17 T 02:51:58 |    |   |
|                                                                                                   | 4 🖂                                                                                                    | sup                                                                                                    | OK                              | DBF           | 2012-04-17 T 03:22:31 |    |   |
| PSC Fands                                                                                         | 4 🖂                                                                                                    | sup                                                                                                    |                                 | DBF R         | 2012-04-17 T 03:28:18 |    |   |
|                                                                                                   | 1 🚽 🖂                                                                                                    | Gralit.com <webmaster@do< td=""><td>. Sysinfo Tools DBF Recover</td><td>ery submissio</td><td>2012-04-17 T 03:34:54</td><td></td><td></td></webmaster@do<> | . Sysinfo Tools DBF Recover     | ery submissio | 2012-04-17 T 03:34:54 |    |   |
| BDC News -                                                                                        |                                                                                                    | support@filerain.com <supp< td=""><td>. Informations about SysInfo</td><td>Tools DBF</td><td>2012-04-17 T 03:46:32</td><td></td><td></td></supp<>          | . Informations about SysInfo    | Tools DBF     | 2012-04-17 T 03:46:32 |    |   |
| 2000: The H                                                                                       |                                                                                                    | FreePressIndex <s:innat @fr<="" td=""><td>Dhaserennverv Welname</td><td>&amp; Pithligh Pr</td><td>2012-04-17 T 03-48-24</td><td></td><td></td></s:innat>   | Dhaserennverv Welname           | & Pithligh Pr | 2012-04-17 T 03-48-24 |    |   |
| Quick Step Settin<br>Suggested Cont<br>News Feed<br>Search Root<br>All Messages<br>MS-OLK-BGPoo v | F:\PST Files\Te<br>Aryson PST file<br>PST file recover<br>Checking pst file<br>Reading pst file<br>Creating folder s<br>Parsing file | est File 1.pst File is selected form<br>Recovery process starts. Dec-2<br>y starts in Standard mode.<br>integrity<br>header<br>tructure for pst file       | ecovery<br>22-2014(01-47-34-AM) |               |                       | _  | > |

Step 14: Now click on Close (X) button to close the software application. Click on Yes.

| Aryson PST Recovery                                                                                                    | Aryson PST Recovery x86(Full) v1.0                                                                                                    | _                 |
|----------------------------------------------------------------------------------------------------|----------------------------------------------------------------------------------------------------|-------------------|
| Open Stop Save Search Exp<br>Aryson PST Recovery<br>Folder List                                                                                                    | Inbox [30]                                                                                                    |                   |
| I 🕞 F:\PST Files\Test File 1.; 🔺                                                                                                    | I D B From Subject                                                                                                    | Date /Time        |
| Display Spam Search Folder                                                                                                    |                                                                                                    | Eller             |
| 📄 🔳 🛅 Top of Outlook dat                                                                                                    | 🐣 🎼 🔄 — Гассорок заравко-турина г., типан, уса начо т пона годаса: ана                                                                                                    | LUID UT IL I UUL  |
| Deleted Items                                                                                                    | Facebook <update+kjdmd1 back="" facebook<="" getting="" onto="" td=""><td>2013-01-12 T 05:0</td></update+kjdmd1>                                                                                                    | 2013-01-12 T 05:0 |
| Cricinfo Live                                                                                                    | Mail Dalaman Colonadam ren Dalaman Park a Matiliantian (Tailan)                                                                                                    | 2013-01-12 T 01:1 |
|                                                                                                    | 1 a Aryson PST Recovery x86(Full) v1.0                                                                                                    | 2012-11-30 T 01:4 |
| - 🖓 🚍 Outbox                                                                                                    | 🖡 🖂 🛛 Fi                                                                                                    | 2012-04-17 T 02:0 |
| Sent Items                                                                                                    | 👃 🖂 Vi                                                                                                    | 2012-04-17 T 02:0 |
| Calendar                                                                                                    | 🛛 🎙 🔄 🖓 Do you want to close the application? 🛛 💷                                                                                                    | 2012-04-17 T 02:1 |
| Contacts                                                                                                    | 1 🖬 F 🔍                                                                                                    | 2012-04-17 T 02:3 |
|                                                                                                    | 📕 🖳 F 🛛 🗤 vi                                                                                                    | 2012-04-17 T 02:3 |
| Notes                                                                                                    | 🕨 🦊 🖂 🛛 🖌 📃                                                                                                    | 2012-04-17 T 02:4 |
| Tacke                                                                                                    | 🖡 🔜 Fi Ves No io                                                                                                    | 2012-04-17 T 02:5 |
|                                                                                                    | 🚺 😺 a                                                                                                    | 2012-04-17 T 03:2 |
|                                                                                                    | 🔱 🖂 вырротодовалова солг 🦛 плотавот авоа, бузлио гору от - R                                                                                                    | 2012-04-17 T 03:2 |
| B KSS Feeds                                                                                                    | 🛛 😺 🔄 Grafit.com <webmaster@do dbf="" recovery="" submissio<="" sysinfotools="" td=""><td>2012-04-17 T 03:3</td></webmaster@do>                                                                                                    | 2012-04-17 T 03:3 |
| BBC News -                                                                                                    | 🛛 👃 🖂 support@filerain.com <supp about="" dbf<="" informations="" sysinfotools="" td=""><td>2012-04-17 T 03:4</td></supp>                                                                                                    | 2012-04-17 T 03:4 |
| i 🗋 🏣 2600: The H                                                                                                    | 👖 🖂 FreePressIndev (sunnat/@fr Dhaserennverv Welcome & Publish Pr                                                                                                    | 2012-04-17 T 03-4 |
| Quick Step Settir<br>Quick Step Settir<br>Quick Step Settir<br>Wews Feed<br>Quick Step Settir<br>Quick Step Settir<br>Suggested Cont<br>Quick Step Settir<br>Suggested Cont<br>Quick Step Settir<br>Suggested Cont<br>Quick Step Settir<br>All Messages<br>MS-OLK-BGPoo V | F:\PST Files\Test File 1.pst File is selected for recovery<br>Ayson PST file Recovery process starts. Dec-22-2014(01-47-34-AM)<br>PST file recovery starts in Standard mode.<br>Checking pst file integrity<br>Reading pst file header<br>Creating folder structure for pst file<br>Parsing file |                   |

## 8. How to Search Email Messages

Aryson PST File Recovery tool contains an advanced feature that helps you search particular email message(s) by providing a few details, such as: **From**, **To** and **Subject**. Follow the steps shown below:

**Step 1:** Once you click on **Search** button, the following window will be appeared on your screen:

| Select Folder                                                                                                    | Select Search Filter                                                                                                    |                   |
|----------------------------------------------------------------------------------------------------|----------------------------------------------------------------------------------------------------|-------------------|
| F:\PST Files\Test File 1.pst                                                                                                    | From:                                                                                                    | Find              |
| Top of Outlook data                                                                                                    | To:                                                                                                    | Clear             |
| Cricinfo Live Scc                                                                                                    | Subject:                                                                                                    | Stop              |
| Control Control C | Select Time Filter     Received Before   12/22/2014     Received After   12/22/2014                                                                                                    | e has attachments |
|                                                                                                    | Image: Description         Image: Description         Image: | Subject           |

You can search particular email message(s) which you want to save directly to a new file.

**Step 2:** Now enter the details of the email message(s) which you want to search, such as: **From**, **To** and **Subject**. You can also select a date range.

|                                                                                                    |                  | Searc                                                                   | ch Messages                                                                                                    |              |                                          |  |
|----------------------------------------------------------------------------------------------------|------------------|-------------------------------------------------------------------------|----------------------------------------------------------------------------------------------------|--------------|------------------------------------------|--|
| Select Folder                                                                                                    | Select Sea       | arch Filter                                                             |                                                                                                    |              |                                          |  |
| E F:\PST Files\Test File 1.pst                                                                                                    | From:            | From:     support@sharewaremarket.com       To:     dbfrepair@gmail.com |                                                                                                    |              |                                          |  |
| 🖃 🔲 Top of Outlook data                                                                                                    | To:              |                                                                         |                                                                                                    |              |                                          |  |
| Cricinfo Live Scc                                                                                                    | Subject:         |                                                                         |                                                                                                    |              | Stop                                     |  |
|                                                                                                    | Select T<br>Reci | Time Filter<br>eived Before<br>eived After                              | 12/22/2014 • • • • • • • • • • • • • • • • • • •                                                                      | Message h    | as attachments                           |  |
| Notes     Notes     Second Starts     Second Starts     BBC News - Ht     Second Starts     Second Starts     Second Starts     Second Starts | ! ⊡<br>↓⊠        | 9 From<br>support                                                       | @sharewaremarket.com <suppor< td=""><td>t@sharewarem</td><td>Subject<br/>Informations about SysInfoTor</td></suppor<> | t@sharewarem | Subject<br>Informations about SysInfoTor |  |
|                                                                                                    | <                |                                                                         |                                                                                                    |              |                                          |  |
| <                                                                                                    | Total num        | ber of items fou                                                        | ind: 1                                                                                                    |              | -                                        |  |

After that you need to click on **Find** button and the email message(s) of following details will be found and listed.

**Step 3:** Now right click on the email message listed below and select the file format in which you want to save it, for example: either **Save as MSG** or **Save as EML** .

| Select Folder                                                                                    | Select Search Filter        |                                       |                            |
|--------------------------------------------------------------------------------------------------|-----------------------------|---------------------------------------|----------------------------|
| F:\PST Files\Test File 1.pst                                                                     | From: support@sharewaremark | Find                                  |                            |
| Top of Outlook data                                                                              | To: dbfrepair@gmail.com     |                                       | Clear                      |
| Cricinfo Live Scc                                                                                | Subject:                    |                                       | Stop                       |
|                                                                                                  | Received Before 12/22/201   | 14 Message has                        | attachments                |
| 🖓 Tasks<br>🕼 Drafts                                                                              | ! 🗅 🖉 From                  |                                       | Subject                    |
| RSS Feeds<br>BBC News - Ho<br>2600: The Hau<br>                                                  | U support@sharewaren        | narket.com Save as MSG<br>Save as EML | formations about SysInfoTo |
| Quick Step Settings<br>Suggested Conta<br>Wews Feed<br>Unk E-mail<br>Search Root<br>All Messages |                             |                                       |                            |
| MS-OLK-BGPooledSe                                                                                | <                           |                                       | >                          |
| 1                                                                                                | T.I. 1. (2. 1.1.1           |                                       |                            |

# **Step 4:** Select a new location for saving the email message(s) into the defined file format.

| Select Search Filter                                                                                                    |                                                                                                    |
|----------------------------------------------------------------------------------------------------|----------------------------------------------------------------------------------------------------|
| From: support@sharewaremarket.com                                                                                                    | Find                                                                                                    |
| Browse for Folder                                                                                                    | Clear                                                                                                    |
| Select folder to save selected file(s)                                                                                                    | Stop                                                                                                    |
| Desktop       Image: Computer intervention intervention interventinterventinterevention interventinterevention interventi | e has attachments Subject Informations about SysInfoTo                                                                                                    |
| < ><br>OK Cancel                                                                                                    |                                                                                                    |
|                                                                                                    | Select Search Filter From: support@sharewaremarket.com Browse for Folder Select folder to save selected file(s) Desktop Desktop Deskto |

You can select any location, for e.g. **Desktop**. Click on **OK**.

**Step 5:** The saving process is being conducted on your system. Please wait until it gets successfully completed.

| Coloct Folder                                                                                                    | - Coloct Coomb Ei | Seal                              | un messages              |                                                                                                    |            |                           |                  |
|----------------------------------------------------------------------------------------------------|-------------------|-----------------------------------|--------------------------|----------------------------------------------------------------------------------------------------|------------|---------------------------|------------------|
|                                                                                                    | From:             | From: Support@sharewaremarket.com |                          |                                                                                                    |            |                           | Find             |
| Deleted Items     G Deleted Items     G Deleted Items     G Deleted Items                                                                                                    | Subject:          |                                   |                          |                                                                                                    |            |                           | Stop             |
|                                                                                                    | Select Time Fi    | ter<br>lefore<br>lfter            | 12/22/2014<br>12/22/2014 | •                                                                                                    | Message ha | as attachments            |                  |
| Tasks Tasks | ! D 0<br>↓ ⊠      | From<br>support                   | @sharewaremarket.co      | m <support@< td=""><td>Sharewarem</td><td>Subject<br/>Informations a</td><td>about SysInfoToc</td></support@<> | Sharewarem | Subject<br>Informations a | about SysInfoToc |
| All Messages                                                                                                    | <                 |                                   |                          |                                                                                                    |            |                           | >                |

## 9. Free Trial Download

Aryson Technologies provides free demo version of PST File Recovey tool for trial or evaluation purpose. The demo version of this tool works similar to the full version and provides users a fair idea of PST File Recovery tool. While using demo version, you can check the preview of recovered mailbox data in the preview pane before you can save them. But due to a certain limitation in demo version, you cannot save them. To save recovered output, licensed version of PST File Recovery tool is required.

You can download the demo version of Aryson PST File Recovery tool from the page linked below:

#### http://www.arysontechnologies.com/PST-Recovery-software.html

#### **10. Purchase and Register**

You must purchase full version of Aryson PST File Recovery software in order to save the recovered email items from inaccessible/corrupted PST files because the demo version of this tool will only allow you to check the preview of recovered data in the preview pane. To overcome this limitation, you will need full version of this tool.

You can purchase the software through Aryson Technologies' official website:

www.arysontechnologies.com/PST-Recovery-buy-now.html

#### Payment and Delivery

You can purchase Aryson PST File Recovery tool from any of our authorized resellers who provide a wide range of payments options for your ease and convenience. The available payment options are: Paypal, FAX, Credit Card, E-cheque, Pay Order, etc.

After making the purchase transaction with our resellers, we send you an email that consists of activation details and download link of the full version comprising of the activation code. This email is sent to the email address, which you have used while processing the purchase transaction with our resellers.

**Note:** We suggest you not to use false or fake e-mail address while making the purchase transaction.

For any other details related to purchase process, software activation process, email us at: **sales@arysontechnologies.com** 

## **11. Support**

We have an extensive and efficient support system to assist our customers with all issues related to using Aryson PST File Recovery software. The software comes with an embedded help manual that can be accessed by clicking Help icon located at the main window of the software. You can also click on the **Help** button shown in the tool bar to access the embedded help manual of Aryson PST File Recovery.

#### You can also email us about:

For sales related queries: sales@arysontechnologies.com

For Support related queries: support@arysontechnologies.com

For General queries: contact@arysontechnologies.com

## **12. Copyright Notice**

Aryson PST File Recovery Copyright © by Aryson Technologies Private Limited

ALL RIGHTS RESERVED. Professionals and amateurs are hereby advised that this material (user manual and documentation) is fully-protected under International and Federal Copyright Laws. Henceforth, this user manual cannot be reproduced in any form or by any means whatsoever, without the prior written permission of Aryson Technologies Private Limited. Any unauthorized reprint or use, either mechanically or electronically, of this user manual is strictly prohibited. Any further copying or communication of this material by you may be the subject of copyright of performers' protection under the Copyright Act.

© Aryson Technologies Private Limited All rights reserved.

## 13. Trademarks

Windows 8, Windows 7, Windows Vista, Windows XP, Windows 2003, Windows 2000, Outlook Express, and MS Outlook are registered trademarks of Microsoft Corporation.

## All other brands and product names are trademarks or registered trademarks of their respective companies.

## 14. Disclaimer

The user manual is intended to provide general information and guidance on the subject concerned. The information contained within this manual, including but not limited to any product specifications, is provided for informatioal purposes only and subject to change without any notice. Aryson Technologies Private Limited distributes software on an AS-IS basis, without warranty. Being an author, Aryson Technologies makes no representation or warranty, either express or implied, with respect to the software program, its quality, accuracy, or fitness for a specific application. Therefore, the author shall have no liability to you or any other person or entity with respect to any loss or damage caused or alleged to have been caused directly or indirectly by the software. Users are requested to verify the accuracy, completeness and relevance of the material for their purposes independetly before relying on it. The user should obtain appropriate independent professinal advice before any action or decision is taken on the basis of the user manual provided by Aryson Technologies Private Limited.

## **15. License Agreement**

#### Your Agreement to this License

You should carefully read the following terms and conditions before using, installing, or distributing this software, unless you have a different license agreement signed by Aryson Technologies Private Limited. The terms and conditions of this License describe the permitted use and users of each Licensed Copy of Aryson PST File Recovery tool. For purposes of this License, if you have a valid license, you have the right to use a single Licensed Copy of Aryson PST File Recovery.

#### **Scope of License**

Each Licensed Copy of Aryson PST File Recovery may either be used by an individual or used non-simultaneously by multiple users who use the software personally installed on a single workstation. All rights of any kind in Aryson PST File Recovery, which are not expressly granted in this License, are entirely and exclusively reserved to and by Aryson Technologies Private Limited. You may not rent, lease, modify, translate, reverse engineer, decompile, disassemble, or create derivative works based on Aryson PST File Recovery, nor permit anyone else to do so. You may not make access to Aryson PST File Recovery available to others in connection with a service bureau, application service provider, or similar business, nor permit anyone else to do so.

#### Warranty Disclaimers and Liability Limitations

Aryson PST File Recovery, and all accompanying software, files, data and materials, are distributed and provided AS-IS and with no warranties of any kind, whether expressed or implied. You acknowledge that good data processing procedure dictates that any program, including Aryson PST File Recovery, must be thoroughly tested with non-critical data before there is any reliance on it, and you hereby assume the entire risk of all use of the copies of Aryson PST File Recovery covered by this License. This disclaimer of warranty constitutes an essential part of this License.